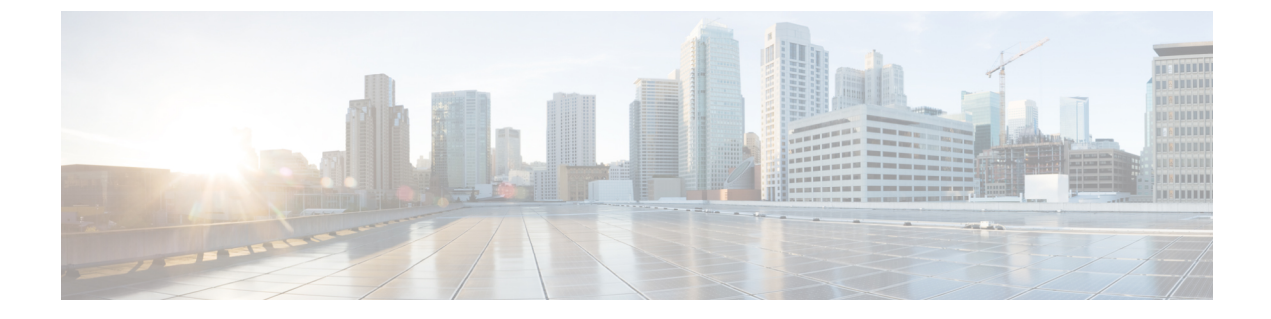

## Web UI のセキュリティ強化

この付録では、次の項について説明します。

• Web UI のセキュリティ強化 (1ページ)

## Web UI のセキュリティ強化

HTTPS を使用してセキュアソケットレイヤ (SSL) プロトコルで接続すると、Web UI は Java 仮想マシン (JVM) のデフォルトの暗号を使用します。これらの暗号には通常、弱い暗号セッションキーが含まれており、システムセキュリティに影響を与える可能性があります。システムを強化する場合は、次のように暗号を調整します。

- (注) Cisco Prime Network Registrar 10.1のデフォルトのインストールは、Transport Layer Security (TLS)
   1.2 で動作します。必要に応じて、古い TLS のバージョンで動作するように構成を変更できます。
- **ステップ1** Cisco Prime Network Registrar インストールフォルダの *install-path*/tomcat/conf フォルダにある server.xml ファ イルを開きます。
- ステップ2 次の例に示すように、HTTPS コネクタ文に暗号文を追加し、許可される暗号をリストします。
  - (注) port, keystoreFile, and keystorePass の値は、システムで設定した値と一致する必要があります。

```
<Connector port="8443"
maxThreads="150" minSpareThreads="25" maxSpareThreads="75"
maxHttpHeaderSize="8192"
enableLookups="false"
disableUploadTimeout="true"
acceptCount="100" scheme="https" secure="true"
clientAuth="false"
```

ciphers="TLS\_ECDHE\_RSA\_WITH\_AES\_128\_GCM\_SHA256, TLS\_ECDHE\_ECDSA\_WITH\_AES\_128\_GCM\_SHA256, TLS\_RSA\_WITH\_AES\_128\_GCM\_SHA256, TLS\_ECDHE\_ECDSA\_WITH\_CHACHA20\_POLY1305\_SHA256, TLS\_ECDHE\_RSA\_WITH\_CHACHA20\_POLY1305\_SHA256, TLS\_ECDHE\_ECDSA\_WITH\_AES\_256\_GCM\_SHA384, TLS\_ECDHE\_RSA\_WITH\_AES\_256\_GCM\_SHA384, TLS\_RSA\_WITH\_AES\_256\_GCM\_SHA384, TLS\_DHE\_RSA\_WITH\_AES\_128\_GCM\_SHA256, TLS\_DHE\_RSA\_WITH\_AES\_128\_CBC\_SHA, TLS\_DHE\_RSA\_WITH\_AES\_128\_CBC\_SHA256, TLS\_DHE\_RSA\_WITH\_AES\_128\_CBC\_SHA, TLS\_ECDHE\_ECDSA\_WITH\_AES\_128\_CBC\_SHA, TLS\_ECDHE\_ECDSA\_WITH\_AES\_128\_CBC\_SHA256, TLS\_ECDHE\_ECDSA\_WITH\_AES\_128\_CBC\_SHA, TLS\_ECDHE\_RSA\_WITH\_AES\_128\_CBC\_SHA256, TLS\_RSA\_WITH\_AES\_128\_CBC\_SHA256, TLS\_RSA\_WITH\_AES\_128\_CBC\_SHA256, TLS\_RSA\_WITH\_AES\_128\_CBC\_SHA256, TLS\_RSA\_WITH\_AES\_128\_CBC\_SHA384, TLS\_ECDHE\_ECDSA\_WITH\_AES\_128\_CBC\_SHA384, TLS\_ECDHE\_RSA\_WITH\_AES\_128\_CBC\_SHA384, TLS\_ECDHE\_RSA\_WITH\_AES\_128\_CBC\_SHA356, TLS\_RSA\_WITH\_AES\_128\_CBC\_SHA384, TLS\_ECDHE\_ECDSA\_WITH\_AES\_256\_CBC\_SHA384, TLS\_ECDHE\_RSA\_WITH\_AES\_256\_CBC\_SHA384, TLS\_ECDHE\_ECDSA\_WITH\_AES\_256\_CBC\_SHA384, TLS\_ECDHE\_RSA\_WITH\_AES\_256\_CBC\_SHA384, TLS\_RSA\_WITH\_AES\_256\_CBC\_SHA356, TLS\_RSA\_WITH\_AES\_256\_CBC\_SHA384, TLS\_RSA\_WITH\_AES\_256\_CBC\_SHA356, TLS\_RSA\_WITH\_AES\_256\_CBC\_SHA384, TLS\_RSA\_WITH\_AES\_256\_CBC\_SHA356, TLS\_RSA\_WITH\_AES\_256\_CBC\_SHA384, TLS\_RSA\_WITH\_AES\_256\_CBC\_SHA356, TLS\_RSA\_WITH\_AES\_256\_CBC\_SHA384, TLS\_RSA\_WITH\_AES\_256\_CBC\_SHA356, TLS\_RSA\_WITH\_AES\_256\_CBC\_SHA384, TLS\_RSA\_WITH\_AES\_256\_CBC\_SHA556, TLS\_RSA\_WITH\_AES\_256\_CBC\_SHA384, TLS\_RSA\_WITH\_AES\_256\_CBC\_SHA556, TLS\_RSA\_WITH\_AES\_256\_CBC\_SHA384, TLS\_RSA\_WITH\_AES\_256\_CBC\_SHA556, TLS\_RSA\_WITH\_AES\_256\_CBC\_SHA384, TLS\_RSA\_WITH\_AES\_256\_CBC\_SHA556, TLS\_RSA\_WITH\_AES\_256\_CBC\_SHA" keystoreFile="conf/.keystore"

Reybeorerite composition

sslProtocol="TLSv1.2"

sslEnabledProtocols="TLSv1.2"/>

ステップ3 Cisco Prime Network Registrar を再起動して、変更を有効にします。